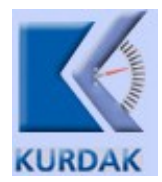

## Ölçü ve Ölçü Aletlerinin İlk, Periyodik veya Stok Muayene Başvuru Klavuzu

Kantarların muayene başvurusunda izlenecek yöntem aşağıda resimler halinde açıklanmıştır.

Öncelikle Sanayi bakanlığı sayfasına giriş yapılır. Adres: <u>https://www.sanayi.gov.tr/</u> Sayfanın sağ üstündeki "**e-Hizmetler**" menüsü seçilir.

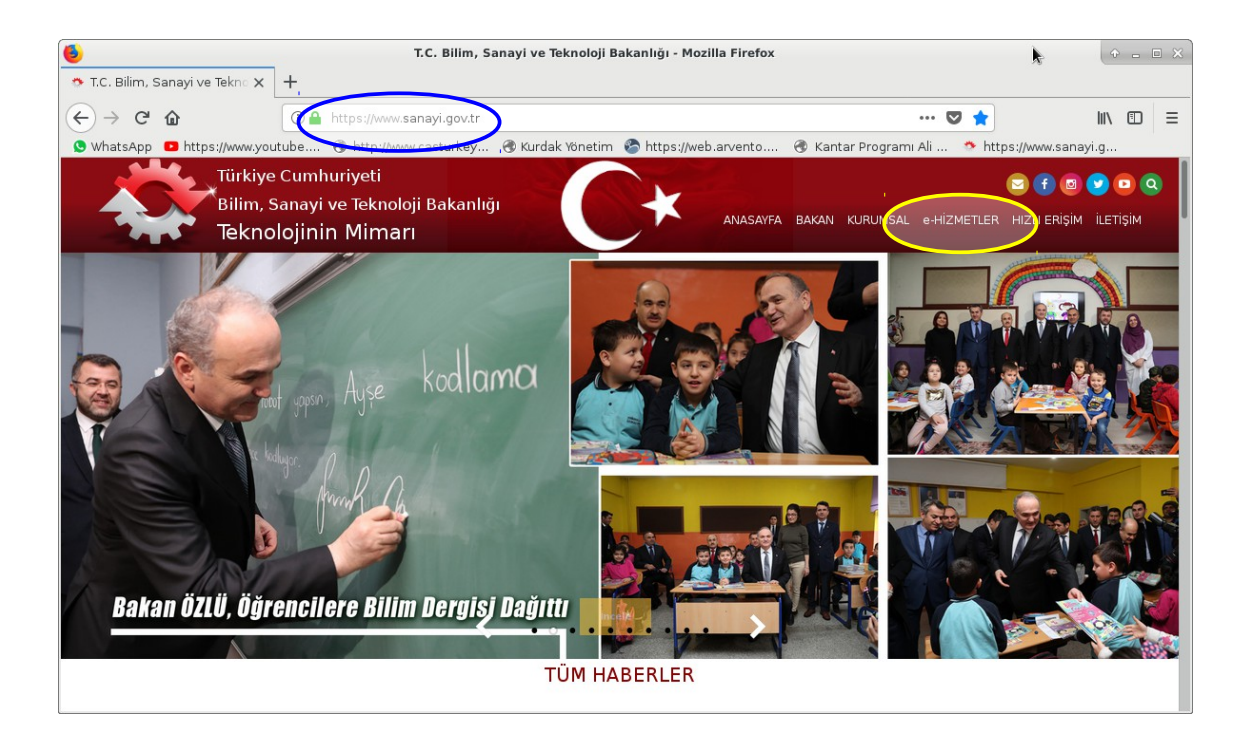

Gelen ekrandan "**İl Müdürlükleri**" menüsü seçilir.

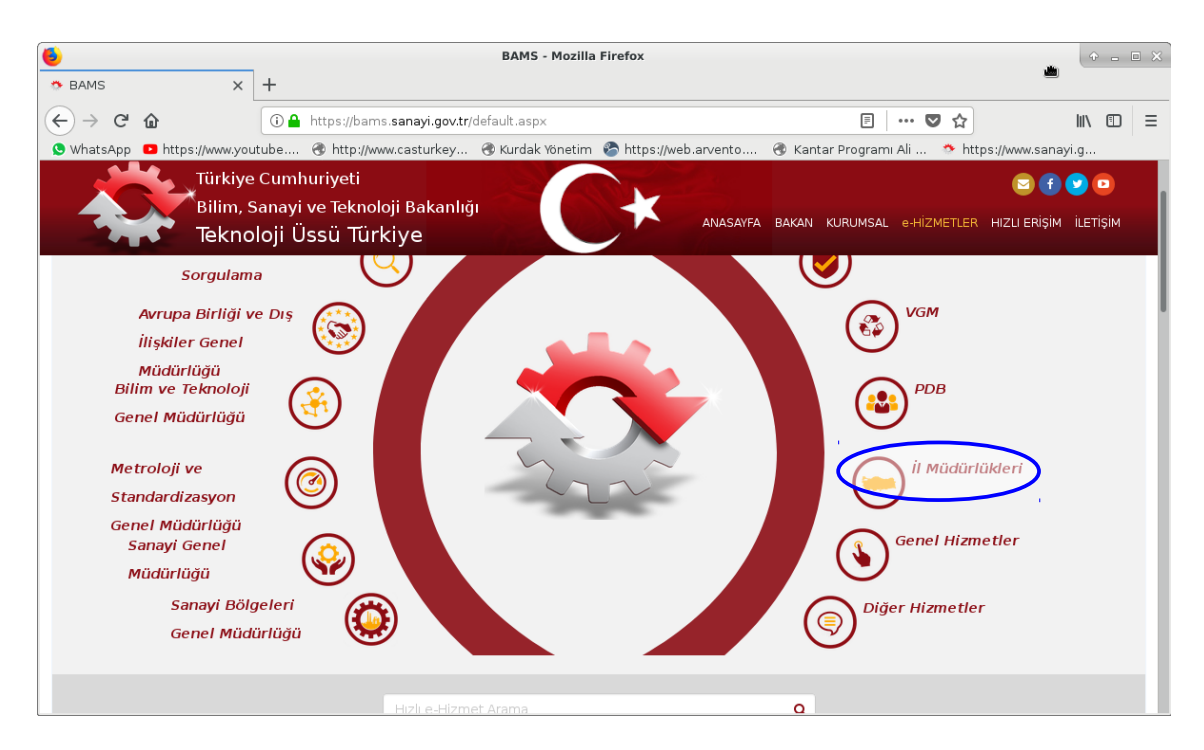

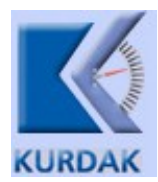

Gelen ekrandan **"Ölçü ve Ölçü Aletlerinin ilk, Periyodik veya Stok Muayenesi Başvurusu**" menüsü seçilir.

| 6              |                                                                                                    | BAMS - M                                                                                                    | lozilla Firefox                                                      |                                                                           | + - • >               |
|----------------|----------------------------------------------------------------------------------------------------|----------------------------------------------------------------------------------------------------|----------------------------------------------------------------------|---------------------------------------------------------------------------|-----------------------|
| 🌣 BAMS         | × +                                                                                                    |                                                                                                    |                                                                      |                                                                           |                       |
| €) → C'        |                                                                                                    | ams. <b>sanayi.gov.tr</b> /Hizmetler2.asp                                                                            | x?q=9A4B8EAB-F69E-476B-8DB7                                          | 7-8256455E5505 🛛 🕶 💟 🏠                                                    |                       |
| 🕓 WhatsApp     | https://www.youtube                                                                                                    | //www.casturkey 🛞 Kurdak Yör                                                                                         | netim 📀 https://web.arvento                                          | 🛞 Kantar Programı Ali 🔅 htt                                               | ps://www.sanayi.g     |
| - <del>X</del> | Türkiye Cumhuriyeti<br>Bilim, Sanavi vo Toki                                                                                                    | poloji Bakanlığı                                                                                                    |                                                                      |                                                                           | 2 f 🕑 🖸               |
|                | Teknoloji Üssü Ti                                                                                                    | ürkiye                                                                                                    | ANASAYFA                                                             | BAKAN KURUMSAL e-HİZMETLER                                                | HIZLI ERİŞİM İLETİŞİM |
|                | Birim Seçimi                                                                                                    | н                                                                                                    | lizmet Seçimi                                                        | Başvur                                                                    | u                     |
|                | <ul> <li>Kontrol</li> <li>Kamu Kurumlarının<br/>Akaryakıt Alımları Ulusal<br/>Marker Kontrolü</li> <li>Kontrol<br/>ILMUD-1<br/>1 gün</li> <li>Başvur</li> </ul> | Olçû ve Olçû Aletlerinin lik.<br>Periyodik veya Stok<br>Muayenesi Başvurusu<br>Kontrol<br>ILMUD-2<br>3 gûn<br>Başvur |                                                                      |                                                                           |                       |
|                | ∨ Yeterlilik Belgeleri                                                                                                    |                                                                                                    |                                                                      |                                                                           |                       |
|                | Basınçlı Gaz Tüpleri<br>Dolum Yeterlilik Belgesi<br>Veterlilik Belgeleri                                                                                        | Basınçlı Gaz Tüpleri<br>Dolum Yeterlilik Belgesi<br>Vize İşlemi                                                      | LPG Tüpleri Muayene,<br>Deney, Bakım ve Tamiri<br>Yeterlilik Belgesi | LPG Tüpleri Muayene,<br>Deney, Bakım ve Tamiri<br>Yeterlilik Belgesi Vize |                       |
|                | ILMUD-3<br>5 gün                                                                                                    | Yeterlilik Belgeleri<br>ILMUD-4<br>3 gün                                                                             | Yeterlilik Belgeleri<br>ILMUD-5<br>5 gün                             | Yeterlilik Belgeleri<br>ILMUD-6                                           |                       |

Gelen ekrandan TC Kimlik numaranız ve şifreniz girilerek sisteme giriş yapılır.

|                                    | e-Devlet Kapısı - Mozilia Firefox                                                                                                    | + - E ×  |
|------------------------------------|----------------------------------------------------------------------------------------------------|----------|
| $\leftarrow \rightarrow C \square$ | ● 🔒 https://giris.turkiye.gov.tr/Giris/gir?oauthClient1d=b21f1981-580c-4589-921d-d5d54332953 🛛 🚥 💟 🏠                                                                                   | lii\ ⊡ ≡ |
| S WhatsApp 🔹 https://www.yout      | ube 🐵 http://www.casturkey 🐵 Kurdak Yönetim 🗞 https://web.arvento 🛞 Kantar Programı Ali 🐤 https://www.sanay                                                                            | i.g      |
|                                    | e-Devlet Kapısı Kimlik Doğrulama Sistemi                                                                                                    |          |
|                                    | Giriş Yapılacak Adres htt ps://sso.sanayi.gov.tr/oauth.aspx<br>Giriş Yapılacak Uygulama Bilim Sanayi Merkezi Kimlik Doğrulama                                                          |          |
|                                    | 🗎 e-Devlet Şifresi 📴 Mobil İmza 💰 e-İmza 🦝 T.C. Kimlik Kartı 🚍 İnternet Bankacılığı                                                                                                    |          |
|                                    | TC. Kimik Numaranız ve e-Devlet Şifrenizi kullanarak kimiğiniz doğrulandıktan sonra işleminize kaldığnız yerden devam edebilirsiniz. $m_{\rm B}$ e-Devlet Şifresi Nedir, Nasıl Alınır? |          |
|                                    | * T.C. Kimlik No                                                                                                    |          |
|                                    | * e-Devlet Şifresi                                                                                                    |          |
|                                    | <ip>iptal Et Sisteme Giriş Yap &gt;</ip>                                                                                                    |          |
|                                    | © 2018, Ankara - Tüm Hakları Saklıdır Gizlilik ve Güvenlik Hızlı Çözüm Merkezi                                                                                                    |          |

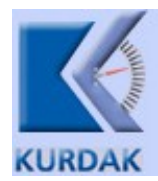

Gelen ekrandaki bilgiler kullanıcı tarafından doğru bilgiler ile doldurulmalıdır.

| 6          |                                       |                                          | BAMS - Mozilla                 | Firefox               |                                         | ÷        |   |
|------------|---------------------------------------|------------------------------------------|--------------------------------|-----------------------|-----------------------------------------|----------|---|
| 🌣 BAMS     | ×                                     | +                                        |                                |                       |                                         |          |   |
| (←) → C'   | ۵                                     | i bams.sanayi.gov.                       | tr/ILMUD/OlcuAletiMuayeneBasvu | urusu.aspx            | … ◙ ☆                                   | \ ⊡      | ≡ |
| 😒 WhatsApp | https://www.you                       | utube 🛞 http://www.o                     | casturkey 🜏 Kurdak Yönetim     | 🗞 https://web.arvento | 🛞 Kantar Programı Ali 🐡 https://www.san | ayi.g    | _ |
|            | Türkiye<br>Bilim, S                   | e Cumhuriyeti<br>Sanayi ve Teknoloji<br> | Bakanlığı                      | ANASAYFA              | DAKAN KURUMSAL e-HİZMETLER HIZLI ERİŞİM | iletişiм |   |
|            | Başvuru B                             | ligileri                                 |                                | TZ.                   |                                         |          |   |
|            | Başvuru Yapılan İl                    | Mūdūrlūğū                                | : Seçim yapınız                |                       | il secilecektir.                        |          |   |
|            | Başvuru Yapan Firma Bilgileri         |                                          |                                |                       |                                         |          |   |
|            | Mersis/T.C. Kimlik<br>T.C. Kimlik No: | Numarası                                 | : • T.C. Kimlik No • Mer       | sis No                | Bu sayfadaki tüm<br>alanlar doğru       |          |   |
|            | Firma Adresi                          |                                          | :                              |                       | bilgiler ile<br>doldurulmalıdır!        |          |   |
|            | Firma Ünvanı                          |                                          | :                              |                       |                                         |          |   |
|            | Muayenesi Yapılacak Ölçü Aletinin     |                                          |                                |                       |                                         |          |   |
|            | Cinsi                                 |                                          | :                              |                       |                                         |          |   |
|            | Markası                               |                                          | :                              |                       |                                         |          |   |

Kantar bilgisi giriş alanında kantar ile ilgili teknik bilgiler girilmelidir. Ancak birden fazla kantar olması durumunda, kantar seri numaraları arasında birer boşluk bırakılarak "Seri No" alanına giriş yapılacaktır. Böyle bir durumda "Kapasite" giriş kısmında da kapasiteler arasında birer boşluk bırakılması gerekmektedir.

|                 |                              | BAMS - Mozilla Firefox                                                                                           |        |
|-----------------|------------------------------|----------------------------------------------------------------------------------------------------|--------|
| BAMS            | ×                            | +                                                                                                    |        |
| ÷) → ሮ @        |                              | 🛈 bams. sanayi.gov.tr/ILMUD/OlcuAletiMuayeneBasvurusu.aspx 🚥 🛛 😭                                                 | N 🗊 🗉  |
| WhatsApp 🕒 http | os://www.you                 | utube 🗷 http://www.casturkey 🛞 Kurdak Yönetim 😵 https://web.arvento 🛞 Kantar Programı Ali 🔹 https://www.sanayi.g | hu -   |
|                 | Türkiye<br>Bilim, S<br>Bilim | e Cumhuriyeti 🕞 🕑 🕑<br>Sanayi ve Teknoloji Bakanlığı<br>Merkezi Türkiye                                          | стіşім |
| Mua             | yenesi                       | i Yapılacak Ölçü Aletinin                                                                                        |        |
| Cinsi           |                              | Birden fazla kantar olması                                                                                       |        |
| Markas          | 51                           | durumda, seri numaraları bir<br>bosluk bırakılarak aynı satıra                                                   |        |
| Seri No         | )                            | girilecektir.                                                                                                    |        |
| Kapasi          | tesi                         | Ayrıca kantarların kapasiteleri                                                                                  |        |
| Adedi           |                              | e de yine bir boşluk bırakılarak<br>"Kapaşite" kışmına                                                           |        |
| Muaye           | ne Tipi                      | Muayene Tipi Seçiniz yazılacaktır.                                                                               |        |
| Başı            | vuru ic                      | in İsteni delgeler                                                                                               |        |
| Muaye<br>Makbu  | Periy                        | yodik Muayene<br>Seçilecek.                                                                                      |        |
| Yerinde         | e Muayene                    | Makbuzu Yerine muayene makbuzu seçiniz                                                                           |        |

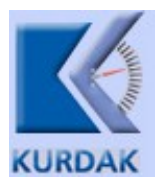

Ödenmiş olan muayene bedellerinin makbuzları taranarak bu ekrandan sisteme girilmelidir. Şayet ödeme internet ortamında yapıldı ise internet ortamından alınan ödeme belgeleri buradan girilebilir.

| 6          |                               | BAMS - Mozilla Firefox                                                                                                    | - • × |
|------------|-------------------------------|----------------------------------------------------------------------------------------------------|-------|
| 🌣 BAMS     | ×                             | +                                                                                                    |       |
| (←) → C    | 企                             | 🛈 bams.sanayi.gov.tr/ILMUD/OlcuAletiMuayeneBasvurusu.aspx 🛛 🕶 😒 🏠                                                                    | ⊡ =   |
| S WhatsApp | https://www.yout              | utube 🛞 http://www.casturkey 🛞 Kurdak Yönetim 🚷 https://web.arvento 🛞 Kantar Programı Ali 🔹 https://www.sanayi.g                     |       |
|            | Türkiye<br>Bilim, S<br>Teknol | e Cumhuriyeti 🕞 🕑 f 🕑 f<br>Sanayi ve Teknoloji Bakanlığı<br>oloji Üssü Türkiye ANASAYFA BAKAN KURUMSAL e-HiZMETLER HIZLI ERİŞİM İLET | işiм  |
|            | Muayene ve Damç<br>Makbuzu 🚯  | nga Muayene ve Damga Makbuzu seçiniz                                                                                                 |       |
|            | Yerinde Muayene I             | Makbuzu Yerine muayene makbuzu seçiniz                                                                                               |       |
|            | Damga Sökme Tut               | utanağı Damga sökme tutanağı seçiniz                                                                                                 | 1     |
|            | Bilgilerin doğ                | ğrulunu taahhüt/beyan eder, gereğini arz ederim. gerekli değildir!                                                                   |       |
|            |                               |                                                                                                    |       |
|            | İletisim                      | Kurumsal Birimler Bağlantılar                                                                                                    |       |

Tüm girişler yapıldıktan sonra bilgilerin doğruluğu onaylanarak "Kaydet" tuşuna basılarak işlem sonlandırılır.

Kantarlarınızın seri numaraları ve kapasite bilgilerini bilmiyorsanız bizi arayabilirsiniz.

Ayrıca işlemler ile ilgili tüm sıkıntı ve teknik ihtiyaçta firmamıza başvurabilirsiniz.

Tel: 0 322 321 64 95 – 0 322 323 84 73 Cep: 0 555 688 20 10

Saygılarımızla, Kurdaklar Yüksek Çekerli Baskül San. ve Tic. Ltd. Şti.